## Yield Exclusion Eligible Years

To look up Yield Exclusion eligible years, go to www.rma.usda.gov

## Click on "Information Browser"

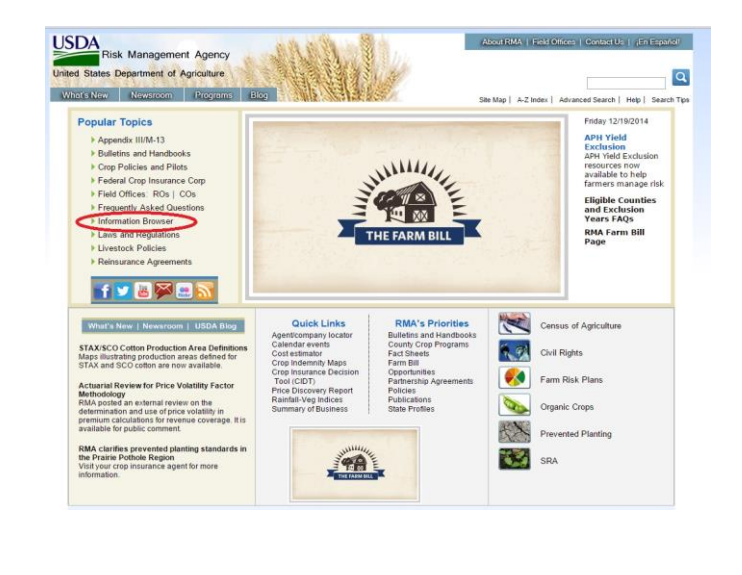

## Click on "Actuarial Information Browser, 2011 Reinsurance Year and beyond"

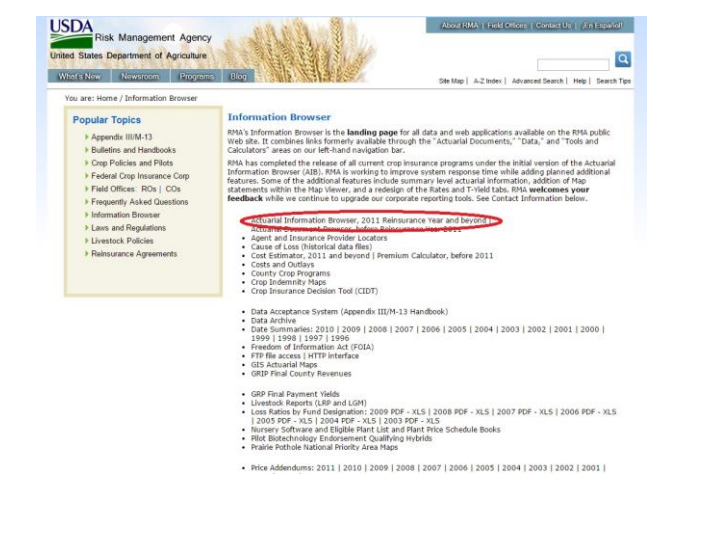

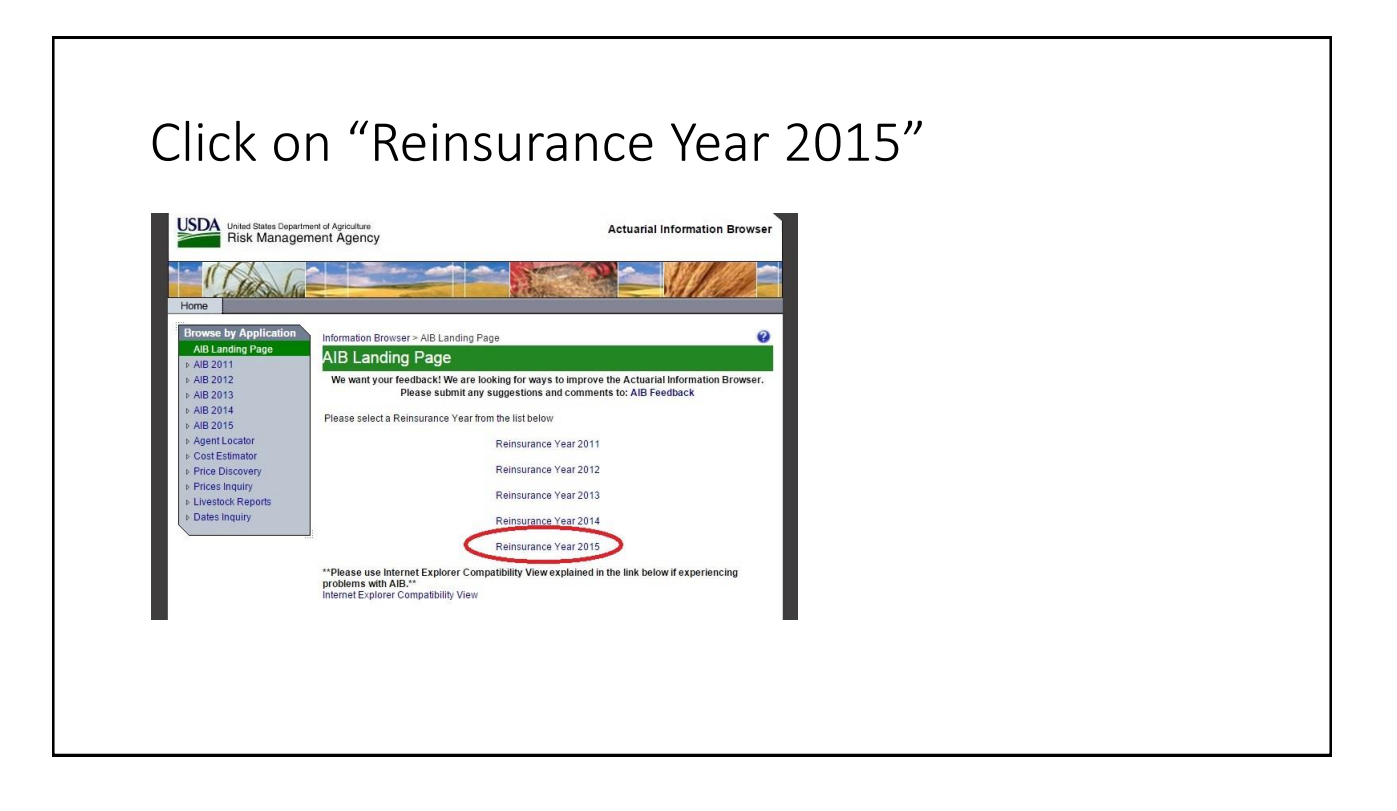

## Choose the crop, state, county you want and view report.

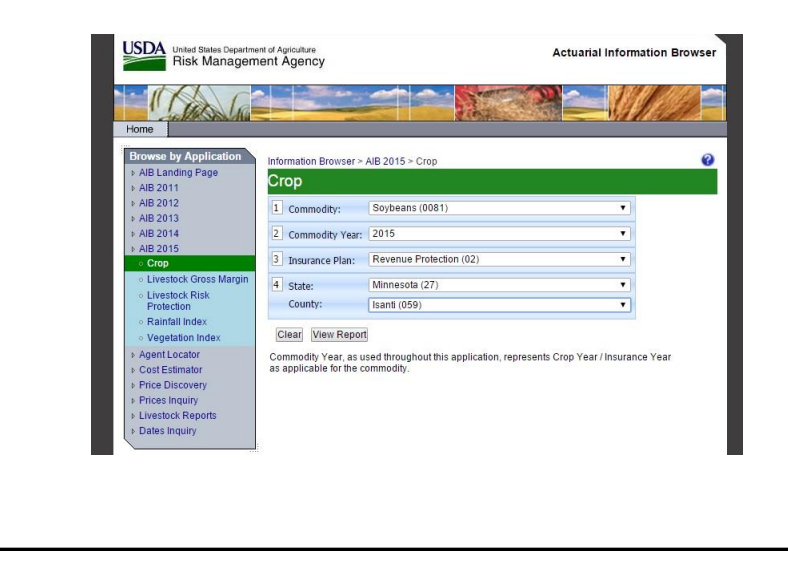

Click on the "Yield Exclusion" tab. If you do not see this tab, there are no yields available to exclude.

| mmodity Report                                                                      |                                                                                         |                                                                                            |                                                           |                    |                                                             |                                       |                     |                  |  |
|-------------------------------------------------------------------------------------|-----------------------------------------------------------------------------------------|--------------------------------------------------------------------------------------------|-----------------------------------------------------------|--------------------|-------------------------------------------------------------|---------------------------------------|---------------------|------------------|--|
|                                                                                     |                                                                                         |                                                                                            |                                                           |                    |                                                             |                                       |                     |                  |  |
| Commodity:                                                                          | Soybeans (0081)                                                                         | ۲                                                                                          |                                                           |                    |                                                             |                                       |                     |                  |  |
| Commodity Year:                                                                     | 2015                                                                                    | •                                                                                          |                                                           |                    |                                                             |                                       |                     |                  |  |
| Insurance Plan:                                                                     | Revenue Protection (02)                                                                 | Ŧ                                                                                          |                                                           |                    |                                                             |                                       |                     |                  |  |
|                                                                                     |                                                                                         | Ŧ                                                                                          |                                                           |                    |                                                             |                                       |                     |                  |  |
| State:                                                                              | Minnesota (27)                                                                          |                                                                                            |                                                           |                    |                                                             |                                       |                     |                  |  |
| State:<br>County:<br>Types / Practices                                              | Minnesota (27)<br>Isanti (059)<br>Unit Structure Prices<br>f1 ▷ ▷↓ φ                    | T-Yield Exclusion                                                                          | ion Dates Rates                                           | Subsidy Factors Si | pecial Provisions SC                                        | O Prices and Yields                   | SCO Rates SCO Subsi | dy Factors Links |  |
| State:<br>County:<br>Types / Practices                                              | Minnesota (2/)<br>Isanti (059)<br>Unit Structure Prices<br>f1 ▷ ▷ ↓ ↓                   | T-Yield Vield Exclus                                                                       | tion Dates Rates                                          | Subsidy Factors S  | pecial Provisions SC                                        | O Prices and Yields                   | SCO Rates SCO Subsi | dy Factors Links |  |
| State:<br>County:<br>Types / Practices                                              | Minnesota (27)<br>Isanti (059)<br>Unit Structure Prices<br>f1 ▷ ▷↓ ↓                    | Find   Next                                                                                | Dates Rates                                               | Subsidy Factors S  | pecial Provisions SC                                        | O Prices and Yields                   | SCO Rates SCO Subsi | dy Factors Links |  |
| State:<br>County:<br>Types / Practices                                              | Minnesota (27)<br>Isana (059)<br>Unit Structure Prices ∫<br>f1 ▷ ▷Ì ♀<br>Commod         | T-Yield Vield Exclus                                                                       | ion Dates Rates                                           | Subsidy Factors S  | pecial Provisions SC                                        | O Prices and Yields                   | SCO Rates SCO Subsi | dy Factors Links |  |
| State:<br>County:<br>Iypes / Practices<br>I 4 4 1 0<br>/ear: 2015<br>Jata: Released | Minnesota (27)<br>Isanti (059)<br>Unit Structure Prices<br>f1 Þ Þi Φ<br>Commod<br>Pian: | T-Yield Yield Exclusion<br>Find   Next 4 -<br>ty: Soybeans (0081)<br>Revenue Protection (0 | Dates Rates     Types/Practices     Selection Criteria 2) | Subsidy Factors S  | pecial Provisions SC<br>State: Minneso<br>County: Isanti (0 | O Prices and Yields<br>ta (27)<br>59) | SCO Rates SCO Subsi | dy Factors Links |  |
| State:<br>County:<br>Types / Practices<br>14 4 1 0<br>(ear. 2015<br>Data: Released  | Minnesota (27)<br>Isanti (059)<br>Unit Structure Prices<br>f1 Þ Þi Φ<br>Commod<br>Pian: | T-Yield Yield Exclusion<br>Find   Next                                                     | Dates Rates     Types/Practices     Selection Criteria 2) | Subsidy Factors S  | pecial Provisions SC<br>State: Minneso<br>County: Isanti (0 | O Prices and Yields<br>ta (27)<br>59) | SCO Rates SCO Subsi | dy Factors Links |  |

Find the correct type and practice. You may need to scroll to the right to see all types/practices.

| CO | mmodity Report                                                            |                                                                                                    |                 |                                             |                                                                                                    |                                                                                                    |                                                                                                 |                                                                   |                                                                                                    |
|----|---------------------------------------------------------------------------|----------------------------------------------------------------------------------------------------|-----------------|---------------------------------------------|----------------------------------------------------------------------------------------------------|----------------------------------------------------------------------------------------------------|-------------------------------------------------------------------------------------------------|-------------------------------------------------------------------|----------------------------------------------------------------------------------------------------|
| -  |                                                                           |                                                                                                    |                 |                                             |                                                                                                    |                                                                                                    |                                                                                                 |                                                                   |                                                                                                    |
| 1  | Commodity:                                                                | Soybeans (0081)                                                                                               |                 |                                             | •                                                                                                    |                                                                                                    |                                                                                                 |                                                                   |                                                                                                    |
| 2  | Commodity Year:                                                           | 2015                                                                                                    |                 |                                             | •                                                                                                    |                                                                                                    |                                                                                                 |                                                                   |                                                                                                    |
| 3  | Insurance Plan:                                                           | Revenue Protection                                                                                            | n (02)          |                                             | •                                                                                                    |                                                                                                    |                                                                                                 |                                                                   |                                                                                                    |
| 4  | State:                                                                    | Minnesota (27)                                                                                                |                 |                                             | •                                                                                                    |                                                                                                    |                                                                                                 |                                                                   |                                                                                                    |
|    | County:                                                                   | Isanti (059)                                                                                                  |                 |                                             | •                                                                                                    |                                                                                                    |                                                                                                 |                                                                   |                                                                                                    |
|    |                                                                           |                                                                                                    |                 |                                             | -                                                                                                    |                                                                                                    |                                                                                                 |                                                                   |                                                                                                    |
|    | Types / Practices                                                         | Unit Structure<br>≰1 ≯ ⊳l φ                                                                                   | Prices          | T-Yield                                     | Net R•                                                                                                    | On Dates                                                                                                    | Rates<br>colusion<br>in Criteria                                                                | Subsidy Factors                                                   | Spec                                                                                                    |
|    | Types / Practices                                                         | Unit Structure<br>of 1 > ⊳l φ                                                                                 | Commod          | T-Yield<br>Find                             | Next S- (                                                                                                    | On Dates                                                                                                    | Rates<br>colusion<br>in Criteria                                                                | Subsidy Factors                                                   | Spec                                                                                                    |
|    | Types / Practices                                                         | Unit Structure<br>≰1 ≽ ⊳i ↔                                                                                   | Commod<br>Plan  | T-Yield<br>Find  <br>fity: Soybea<br>Rever  | Next R • (                                                                                                    | Dates     Dates     Vietd Ex     Selection                                                                                                    | Rates<br>colusion<br>n Criteria                                                                 | Subsidy Factors                                                   | Speci                                                                                                    |
|    | Year: 2015<br>Data: Released                                              | Unit Structure                                                                                                | Commod<br>Plan: | T-Yield<br>Find  <br>dily: Soybea<br>Rever  | Next Rectine<br>Next R • (<br>ns (0081)<br>we Protection (02                                                                        | Dates     Dates     Vield El     Selectio                                                                                                    | Rates<br>ecclusion<br>n Criteria                                                                | Subsidy Factors                                                   | Speci                                                                                                    |
|    | Types / Practices<br>14 4 1 c<br>Year: 2015<br>Data: Released             | Unit Structure<br>of 1 > 1 + 1 + 4<br>Types / Practices<br>Type                                               | Commod<br>Plan: | T-Yield<br>Find  <br>dity: Soybea<br>Rever  | Vield Exclusion<br>Next R • (<br>ns (0081)<br>uue Protection (02<br>T/P 01<br>mmodity 091                                           | Dates     Dates     Vield En     Selectio      All Other                                                                                                    | Rates<br>colusion<br>n Criteria<br>7P 02<br>Food Grade                                          | Subsidy Factors T/P 0 T/P 0 S Large Seeded                        | Speci<br>33<br>Food Gra                                                                                                    |
|    | Year: 2015<br>Data: Released                                              | Und Structure<br>of 1 > >1 = >1 = \$<br>(ypes / Practices<br>Type<br>Practice                                 | Commod<br>Plan: | T-Yield<br>Find  <br>Billy: Soybed<br>Rever | Vield Exclusion<br>Next 2 • (<br>ns (0081)<br>use Protection (02<br>T/P 01<br>mmodity 091<br>h-Irrigated 003                        | The second second secon | Rates<br>cclusion<br>n Criteria<br>//P 02<br>Food Grade<br>128<br>rigated 003                   | Subsidy Factors<br>1/P C<br>es Large Seeded<br>882<br>Non-Irrigat | Special<br>Special<br>Specia                                                                                                    |
|    | Types / Practices                                                         | Unit Structure<br>of I → DI ↓<br>Sypes / Practices<br>Type<br>Practice                                        | Commod<br>Plan: | T-Yield<br>Find I<br>dity: Soybea<br>Rever  | Vield Exclusion<br>Next Rest Rest (100<br>ns (0081)<br>use Protection (02<br>17/P 01<br>mmodity 091<br>n-Irrigated 003              | Vield E:<br>Vield E:<br>Selection<br>2)<br>All Other<br>Non-In                                                                                                    | Rates<br>cclusion<br>in Criteria<br>(P 02<br>Food Grade<br>Food Grade<br>rigated 003            | Subsidy Factors                                                   | Specia<br>Specia<br>Sp |
|    | Year: 2015<br>Data: Released                                              | Unit Structure<br>\$1 ≥ ≥1 ↓ ↓<br>Sypes / Practices<br>Type<br>Practice<br>Practice                           | Commod<br>Plan: | T-Yield<br>Find  <br>dity: Soybea<br>Rever  | Vield Exclusion<br>Next Rev (<br>ns (0081)<br>use Protection (02<br>T/P 01<br>mmodity 091<br>h-frigated 003                         | Dates     Vield E     Selectio                                                                                                    | Rates<br>colusion<br>n Criteria<br>RP 02<br>Food Grade<br>128<br>rigated 003                    | Subsidy Factors<br>TrP 0<br>es Large Seeded 882<br>Non-Inigat     | Speci<br>Speci<br>Food Gra<br>red 003                                                                                                    |
|    | Types / Practices<br>14 4 1 4<br>Year: 2015<br>Data: Released<br>Eligible | Viel Structure<br>#1 > P1 +<br>Sypes / Practices<br>Type<br>Practice<br>Field Exclusions<br>Yield Exclusion Y | Commod<br>Plan: | T-Yield<br>Find  <br>Gity: Soybed<br>Rever  | Yeki Exclusi<br>Next Rectar<br>Ins (0081)<br>use Protection (02<br>T/P 01<br>mmodity 091<br>n-Irrigated 003<br>2007 (C)<br>2004 (C) | Dates     Trend Ex     Selection                                                                                                    | Rates<br>colusion<br>n Criteria<br>P 02<br>Food Grade<br>128<br>rigated 003<br>07 (C)<br>04 (C) | Subsidy Factors                                                   | Speci<br>Speci<br>Food Gra<br>ted 003                                                                                                    |